Программное обеспечение AvPKISetup передается пользователям на диске, флеш-носителе или иным способом.

Каждое окно объединенного инсталлятора снабжено пояснительными надписями, которые следует внимательно читать.

В любой момент установку можно прервать, нажав кнопку «Отмена».

Для начала обновления ПО необходимо запустить файл **AvPKISetup2.exe**.

В окне мастера установки следует нажать кнопку «Далее», чтобы начать установку ПО на компьютер (Рисунок 1).

| Avest РКІ НЦЭУ |                                                                                               |  |  |
|----------------|-----------------------------------------------------------------------------------------------|--|--|
|                | Avest PKI                                                                                     |  |  |
| 450            | Вас приветствует инсталлятор Avest PKI, для продолжения инсталляции нажмите<br>кнопку "Далее" |  |  |
|                |                                                                                               |  |  |
| TH             |                                                                                               |  |  |
|                |                                                                                               |  |  |
|                | Далее Закрыть                                                                                 |  |  |

Рисунок 1. Окно мастера установки Avest PKI

В следующем окне следует выбрать режим Установка и нажать кнопку «Далее».

B появившемся представлен список окне устанавливаемых на компьютер компонентов, отмеченный флажками. В колонке отображается «Инсталлируемая версия» версия устанавливаемого продукта. В списке устанавливаемых компонентов будет указана версия устанавливаемого криптопровайдера Avest CSP, Персонального менеджера сертификатов AvPCM, а также других компонентов для установки (См. Рисунок 2).

| Avest РКІ РУП ИИЦ |                                                                                                    |                                 |                                                        |  |
|-------------------|----------------------------------------------------------------------------------------------------|---------------------------------|--------------------------------------------------------|--|
| B                 | Avest PKI<br>Программа установит на Ваш компь                                                                                                    | ютер следующие ког              | ипоненты                                               |  |
|                   | Компонент                                                                                                    | Текущая версия                  | Инсталлируемая версия                                  |  |
|                   | <ul> <li>Проверка необходимости уст</li> <li>Криптопровайдер Avest CSP</li> <li>Криптопровайдер Avest CSP Bel</li> <li>Менеджер сертификатов</li> <li>Установка AvCMXWebP</li> <li>Установка ActiveX компонент</li> <li>Установка сертификата в лич</li> </ul> | 6.2.0.770<br>6.1.0.741<br>3.7.0 | 1<br>6.2.0.770<br>6.2.0.770<br>3.7.0<br>1.1.5<br>2.0.3 |  |
|                   |                                                                                                    | Дале                            | е Отмена                                               |  |

Рисунок 2. Выбор компонентов

Далее произойдет установка криптопровайдера Avest CSP (после удаления установленной версии будет предложена перезагрузка компьютера).

Следующий шаг мастера установки – сбор случайных данных. Для их сбора нужно подвигать мышью в окне установки, пока индикатор сбора случайных данных не достигнет отметки 100%.

Далее будет установлен персональный менеджер сертификатов AvPCM (и другие компоненты, отмеченные флажками на этапе запуска установщика). Мастер установки произведет все действия автоматически.

Перед завершением инсталляции программа выведет окно о результате работы. В графе «Состояние» можно увидеть, произошла ли установка того или иного компонента. Более подробная информация находится в «Журнале работы», который доступен при нажатии соответствующей кнопки. Для завершения работы AvPKISetup нужно нажать кнопку «Закрыть»

Обновление комплекта абонента завершено.